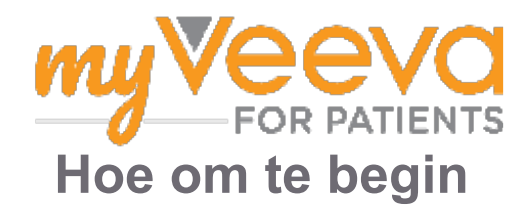

### Hallo en welkom

Wanneer jy in 'n kliniese proef is, sal jy 'n aantal aktiwiteite moet voltooi. Vir hierdie proef sal jy die MyVeeva for Patients-app gebruik om hulle te voltooi. Hierdie aktiwiteite kan die volgende insluit:

- Onderteken toestemmingsvorms
- Beantwoord opnames
- Sien komende besoeke en sluit aan by videobesoeke

Al die inligting wat ons insamel, word vertroulik gehou en kan slegs deur jou studiespan gesien word.

Jy kan ook ons app 24/7 gebruik om komende besoeke te sien en te sien watter take jy voltooi het.

## Moet doen

Om jou studieaktiwiteite te bestuur, kan moeilik wees, en daarom sit ons alles wat jy moet doen op een plek. Die "Moet doen"-oortjie het drie afdelings:

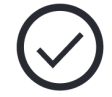

- · Vandag: Al die vorms, opnames en besoeke wat vandag beskikbaar is om te voltooi of wat vandag afgehandel moet wees. Opnames wat "Opsioneel, soos nodig" is, is ook in hierdie afdeling.
- Môre: Al die vorms, opnames en besoeke wat môre voltooi sal moet word.
- Komende besoeke: Komende video- of in-persoon besoeke.

Om te sien wat jy reeds voltooi het, kies Bekyk voltooides.

#### Kan jy nie 'n "moet doen" kies nie?

🔄 As jy nie 'n "moet doen" kan kies nie, is dit dalk nog nie beskikbaar nie. Kyk na die datum en tyd onder die titel om te sien wanneer dit beskikbaar sal wees.

### Beriate

As jy 'n e-posadres verskaf het, stuur ons e-posberigte wanneer 'n "moet doen" toegewys word en wanneer dit voltooi moet wees.

#### Op 'n foon of tablet?

Ons beveel aan jy skakel "push"-berigte aan sodat jou toestel jou sal herinner wanneer jy 'n "moet doen" moet voltooi.

Hier is hoe om dit aan te skakel:

- 1. Maak die Rekening-oortjie oop.
- 2. Kies Instellings.
- 3. Kies die "Maak oop"-ikoon 🖸 langs Berigte.
- 4. Skakel "push"-berigte aan. Gebruik jou toestel se instellings.

## Onderteken toestemmingsvorms

Ē

Voordat jy aan 'n studie kan deelneem, moet jy ten minste een toestemmingsvorm onderteken.

As jou studiespan hul vorms elektronies gemaak het, kan jy dit met hierdie app onderteken. Hier is hoe jy dit kan onderteken:

- 1. Maak die "Moet doen"-oortjie 🔗 oop.
- 2. Kies die vorm.

#### Is die vorm geslote?

Dit beteken dat jy die dokument kan lees, maar jy het nog nie toegang om dit te onderteken nie. Jy sal dalk eers ander dokumente moet onderteken, of jou studiespan sal vir jou 'n kode gee wanneer jy dit kan onderteken.

- 3. Lees die vorm.
- 4. **Onderteken die vorm.** Jy kan die vorm op een van hierdie maniere onderteken:
  - Klik of tik op die handtekeningblok om te onderteken.
  - Teken jou handtekening in die handtekeningveld, en kies dan **Pas toe**.
- 5. Stuur die vorm na jou studiespan. Kies Dien in.

# Sluit aan by 'n videobesoek

As jou studiespan vir jou videobesoeke geskeduleer het, kan jy vanaf jou toestel by die besoeke aansluit in plaas van in die studiespan se spreekkamer.

As daar vir jou 'n videobesoek geskeduleer is, kan jy só daarby aansluit:

- 1. Maak die "**Moet doen"-oortjie** 🛇 oop.
- 2. Kies die videobesoek waarby jy wil aansluit.
- 3. Kies Sluit aan by besoek.

**Beantwoord opnames** 

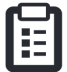

As deel van die studie kan vrae vir jou oor jou lewensgehalte of gesondheid gevra word. Jy kan hierdie opnames vanaf enige plek in hierdie app beantwoord. Jou antwoorde is vertroulik en sal slegs deur jou studiespan gesien word.

Wanneer 'n nuwe opname voltooi moet word, sal jy 'n berig daarvoor in jou e-pos of app ontvang.

Hier is hoe jy 'n opname kan beantwoord:

- 1. Maak die "Moet doen"-oortjie 🕗 oop.
- 2. Kies die opname.
- 3. Kies OK. Die opname maak oop.
- 4. **Beantwoord die opnamevrae.** Jy kan oprol om vrae te sien wat jy reeds beantwoord het.
- 5. **Kies "Dien in".** Jou opname-antwoorde word na jou studiespan gestuur.

Vir langer opnames, as jy dit begin vroeër as wat hulle voltooid hoef te wees, kan jy dit onderbreek en later terugkom en dit voor die vereiste datum en tyd te voltooi.

As jy wel 'n opname onderbreek het terwyl jy dit beantwoord, sal dit steeds in die "Moet doen"-oortjie beskikbaar wees wanneer jy terugkom, en die **Hervat**-opsie sal daarby beskikbaar wees. Wanneer jy die opname kies, sal jy voortgaan van waar jy gestop het.

# Het jy hulp nodig?

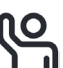

As jy 'n vraag het – moenie bekommerd wees nie! Jy kan te eniger tyd vir jou studiespan om hulp vra.

Kies die **Vra vir studiehulp**-knoppie <sup>S</sup> iin die Studie-oortjie **•**.

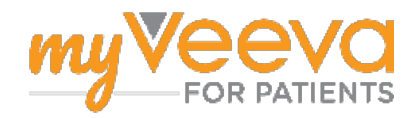